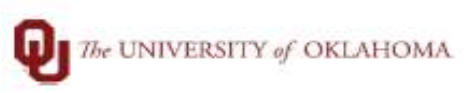

| Step | How to view Main Menu                                                   |                                                         |                                                                                                    |        |  |
|------|-------------------------------------------------------------------------|---------------------------------------------------------|----------------------------------------------------------------------------------------------------|--------|--|
| 1    | In this document we will review how to view, add and edit My Favorites. |                                                         |                                                                                                    |        |  |
| 2    | Click the NavBar icon in the upper right of the screen.                 |                                                         |                                                                                                    |        |  |
|      | Vpdate Name & Contact                                                   | Payroll  East Pay Date 12/31/2020  Training  GT         | T Paperless 19 with E-Verify                                                                                                   |        |  |
| 3    | Click My Favorites under the NavBar.                                    |                                                         |                                                                                                    | NavBar |  |
| 4    | Your saved My Favorites will appear.                                    | NavBar: M<br>Recent Placed<br>My Favorites<br>Navigator | ly Favorites<br>Edit Favorite<br>By Payline<br>Create Additi<br>Create Ganni<br>Create Gener<br>Ecotime Inter<br>Federal Tax 3 | s      |  |

|   | Edit Favorites: Under My Favorites click Edit Favorites to remove or rename your previously                                                                                                    |  |  |  |
|---|----------------------------------------------------------------------------------------------------|--|--|--|
| 5 | saved favorite.                                                                                                    |  |  |  |
|   | To remove a favorite check the box next to the favorite you wish to remove, then click Delete<br>Selected. Save.<br>To rename a favorite type in the field name of the favorite you wish. Save.                                                 |  |  |  |
|   |                                                                                                    |  |  |  |
|   |                                                                                                    |  |  |  |
|   | Select the Save button after editing or deleting favorites to apply your changes.  Favorites  28 rows  Delete Selected                                                                                                    |  |  |  |
|   | Favorite     Sequence number                                                                                                    |  |  |  |
|   | By Rayline 0                                                                                                    |  |  |  |
|   | Create Additional Pay 0                                                                                                    |  |  |  |
|   | Create Garnishments 0                                                                                                    |  |  |  |
|   | Create General Deductions 0                                                                                                    |  |  |  |
|   | Ecotime Interface Lookup     0                                                                                                    |  |  |  |
|   | Federal Tax Summary     0                                                                                                    |  |  |  |
| 6 | Add to Favorites: Navigate to the Process, Report or Page you wish to add to Favorites.<br>Example: Navigation: Main Menu > Reporting Tools > Query > Query Viewer<br>Click on the Actions icon in the corner,<br>then select Add to Favorites. |  |  |  |
| 7 | Click Add, the page is saved to My Favorites.                                                                                                    |  |  |  |
|   | Add To Favorites     ×       *Favorite Label     Add       Query Viewer     Add                                                                                                    |  |  |  |
|   |                                                                                                    |  |  |  |
|   |                                                                                                    |  |  |  |